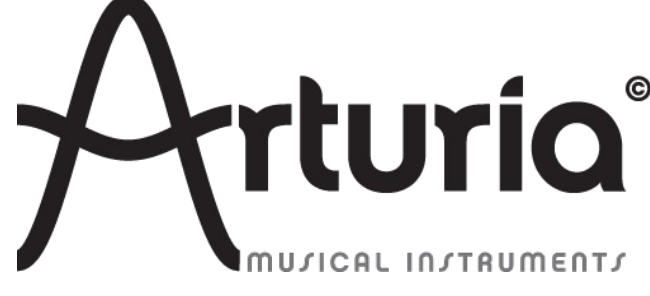

## SYNCRONISATION BETWEEN SPARK 1.7.1 and TRAKTOR 2.6.4

In order to synchronise Traktor and Spark via MIDI, with Traktor as master and Spark as slave proceed through the following steps :

## 1. In Traktor preferences

- Go to the controller manager section and add a generic midi device by pressing the add button and selecting  $\ll$  Generic MIDI  $\gg$ 

| ⊖ ○ ○ Preferences |   |                    |  |                       |                   |     |     |            |          |           |
|-------------------|---|--------------------|--|-----------------------|-------------------|-----|-----|------------|----------|-----------|
|                   | 0 | Audio Setup        |  | Device Setup          |                   |     |     |            |          |           |
| 4                 | 0 | Output Routing     |  |                       |                   |     |     | In         | -Port    | Out-Port  |
| •                 | 0 | Input Routing      |  | Device                | Traktor Scratch 2 | de  | fau | l 🔻 Key    | board 🔻  | <b></b>   |
| k                 | • | MIDI Clock         |  |                       | Generic Keyboard  | t   |     | Devid      | e Target | Focus 🔻   |
| Ŷ                 | • | Timecode Setup     |  | Modifier State        | Generic MIDI      | 0   | 4   |            | 6>0      | 7>0 8>0   |
| 1                 | • | Loading            |  | Analysis and Table    | Numark 🕨          |     |     |            |          |           |
| 1                 | • | Transport          |  | Assignment Table      | Pioneer 🕨         |     |     |            |          |           |
| 1                 | 0 | Decks Layout       |  | Control               | Traktor •         | 1/0 | D I | Assignment | Mode     | Mapped to |
| 1                 | 0 | Track Decks        |  | Selector              | Import            | ln  |     | Global     | Direct   | F1        |
| 4                 | 0 | Remix Decks        |  | Selector              |                   | -In |     | Global     | Direct   | F2        |
| 4                 | 0 | Mixer              |  | Selector              |                   | In  |     | Global     | Direct   | F3        |
| 4                 | • | Global Settings    |  | Selector              |                   | In  |     | Global     | Direct   | F5        |
| 4                 | • | Effects            |  | Selector              |                   | In  |     | Global     | Direct   | F6        |
|                   | • | Mix Recorder       |  | Selector              |                   | In  |     | Global     | Direct   | F7        |
|                   | • | Loop Recorder      |  | Selector              |                   | In  |     | Global     | Direct   | F8        |
|                   | • | Broadcasting       |  |                       |                   |     |     |            |          |           |
| k                 | • | Browser Details    |  | Add In Add Ou         | d Out             |     |     |            | plicate  | Delete    |
| 4                 | 0 | Layout Manager     |  | Device Mapping        |                   |     |     |            |          |           |
| 2                 | • | File Management    |  |                       | Learn             |     |     |            |          | Reset     |
| 4                 | • | Metadata Sync      |  | Comment               |                   |     |     |            |          |           |
| 1                 | 0 | Analyze Options    |  | Manning Details       |                   |     |     |            |          |           |
|                   | 0 | Controller Manager |  | mapping betailo       | Modifier          | Va  | lue | Mo         | odifier  | Value     |
|                   |   |                    |  | Modifier Conditions   |                   |     |     |            |          | -         |
|                   |   |                    |  | Turne of Courter lies |                   |     |     |            |          |           |
|                   |   |                    |  | Type of Controller    |                   |     |     |            |          |           |
|                   |   |                    |  | Interaction Mode      |                   |     |     | Ass        | gnment   | <b></b>   |
|                   |   |                    |  |                       |                   |     |     |            |          |           |

- In-Port must be set to « none » and Out-Port must be set to « traktor virtual output. »

| Device Setup     |                  |               |              |  |
|------------------|------------------|---------------|--------------|--|
|                  |                  | In-Port       | Out-Port     |  |
| Device           | Generic MIDI 🗾 🔻 | None 🔻        | Traktor Vi 🔻 |  |
|                  | Add Edit         | Device Target | Focus 🔻      |  |
| Modifier State   | 1>0 2>0 3>0 4>0  | 5060          | 7 0 8 0      |  |
| Assignment Table |                  |               |              |  |

- In « MIDI Clock Settings » check the « Send Midi clock option ».

| $\Theta \cap \Theta$ |                                                         | Preferences                         | - |
|----------------------|---------------------------------------------------------|-------------------------------------|---|
|                      | <ul> <li>Audio Setup</li> <li>Output Routing</li> </ul> | MIDI Clock Settings Send MIDI Clock |   |
|                      | <ul> <li>Input Routing</li> </ul>                       | Sending Offset                      |   |
|                      | MIDI Clock                                              |                                     |   |
|                      | <ul> <li>Timecode Setup</li> </ul>                      |                                     |   |
|                      | • Loading                                               |                                     |   |

## 2. In Spark preferences menu

- Midi clock sync must be set to « slave »
- In Midi clock inputs please select « traktor virtual output »
- Make shure that Discontinuous input clock is unchecked.

| Audio & MIDI Settings 🛛 📒 👝 |                                                                                                    | .NE | NO PATTLE |
|-----------------------------|----------------------------------------------------------------------------------------------------|-----|-----------|
| Output:                     | Built-in Output Show advanced settings                                                                  | •   | Test      |
| Midi Output:                | « none »                                                                                                | •   |           |
| MIDI Clock Sync:            | Slave                                                                                                   | •   |           |
| Active MIDI Inputs:         | <ul> <li>IAC Driver Bus 1</li> <li>Traktor Virtual Output</li> </ul>                                    |     |           |
| MIDI Clock inputs:          | <ul> <li>IAC Driver Bus 1</li> <li>Traktor Virtual Output</li> <li>Discontinuous input clock</li> </ul> |     | Close     |

Be shure to always turn off the *shuffle* function on spark. This function is not compatible with midi sync.

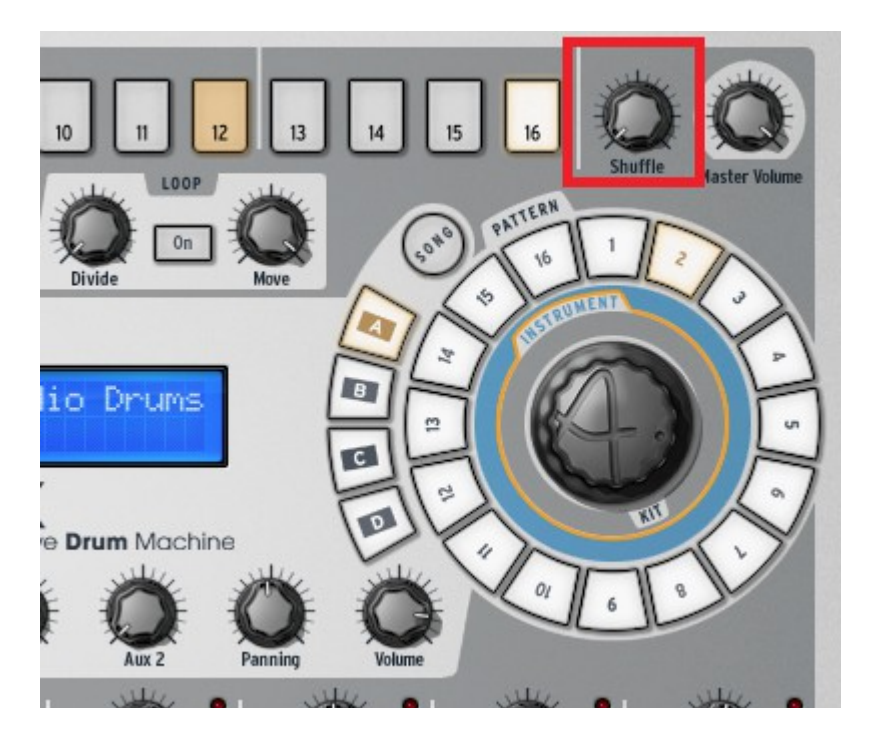

## 3. Under traktor interface

In order to have full sync between your tracks and spark you have to activate the *MASTER* section by clicking the metronome iconlocated near the top left corner of the mixer view.

Both channel must also be syncronized with main master clock. Check the *SYNC* button on all your tracks.

| 00                                                                                                    |                                                                                 |                    | Traktor       |                                           |
|----------------------------------------------------------------------------------------------------|---------------------------------------------------------------------------------|--------------------|---------------|-------------------------------------------|
| © TRAKTOR                                                                                                    |                                                                                 |                    | 11:32         | MAIN                                      |
| FX     OPTIONS     CLOCK     S       EXT     EXT     124.00     I       TICK     AUTO     TAP     - +                                                                                                    | END<br>SYNC                                                                     |                    | 4<br>SIZE DEL | MAIN<br>S Q                               |
| TechHouse 1         -02           Loopmasters         04           SYNC         MASTER           Image: Comparison of the synthesis of the synthesis of the synthesyntex of the synthesynthesyntex of the synthesyntex of | :34 124.00<br>4:01 -2.4% A<br>127.00 A<br>↓ ↓ ↓ ↓ ↓ ↓ ↓ ↓ ↓ ↓ ↓ ↓ ↓ ↓ ↓ ↓ ↓ ↓ ↓ |                    |               | GAIN O<br>FILTER<br>1 2<br>FX<br>KEY<br>C |
| SYNC MSTR New Remix Set                                                                                                    | 1 120.00 C                                                                      | VE 1 2             |               | GAIN<br>FILTER<br>1 2<br>FX               |
|                                                                                                    | 14                                                                              |                    |               |                                           |
| Prepara     History                                                                                                    | ation 🔤 Track                                                                   | Collection         | All Tracks    | iets                                      |
| P →     B       Image: Track Collection     Image: Collection       Image: Playlists     B                                                                                                    | Cover Art Title                                                                 | House 1<br>House 2 |               | Arti<br>Loc                               |
| Demo Remix Sets Demo Tracks                                                                                                    | Tech                                                                            |                    |               |                                           |